# 1. かぎん FB-Web サービス概要

## 1. サービス概要

Cox

### オフィスからダイレクトに銀行取引!

ノノ インターネットに接続できるパソコンがあれば、FBの専用ソフトや専用端末を購入することなく 232 照会、振込、給与、代金回収などの種々サービスをご利用いただけます

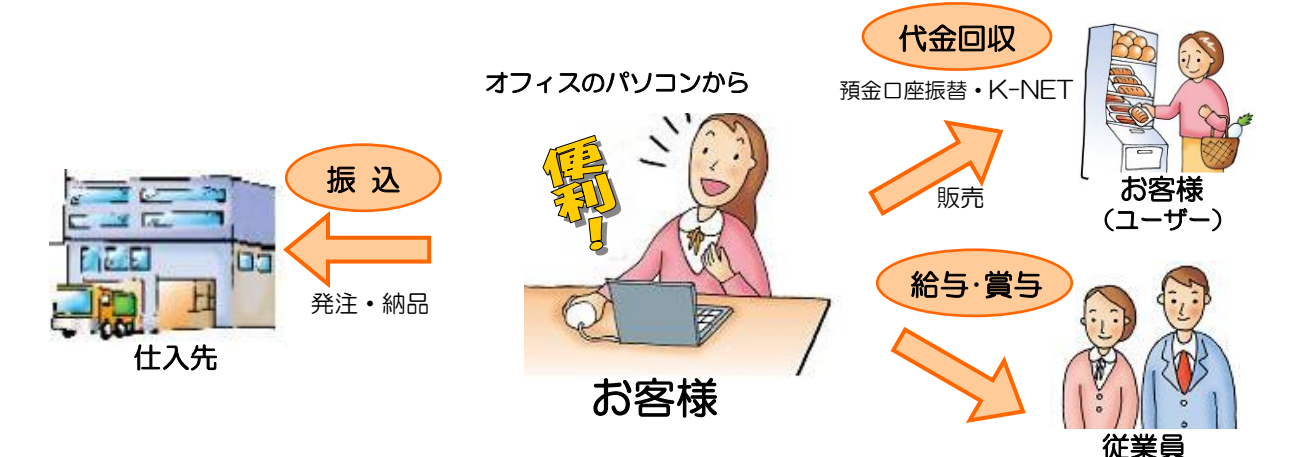

#### オンライン取引 … リアルタイムに照会や振込ができます

| サービス内容    |                      |                                                         | 使用するメニュー |
|-----------|----------------------|---------------------------------------------------------|----------|
| 照会        | 残 高 照 会              | 照会時の現在残高、支払可能残高を照会できます                                  | ▼ 口座情報照会 |
|           | 入出金明細照会              | 最長、13ヶ月間の入出金明細を照会できます                                   |          |
| 振込/振替     | 承認済口座振込<br>(振込・連続振込) | 管理者にて承認された振込先口座への振込ができます<br>(振込限度額:1日5億円未満)             | ▼ 振込/振替  |
|           | 未承認口座振込<br>(振込・連続振込) | 管理者の承認が未済の先および振込の都度、口座を指定して振込ができます<br>(振込限度額:1日3千万円以下)  |          |
|           | 振替                   | 事前にお届けいただいたお客様名義の口座間で資金移動することができます                      |          |
|           | 自動振込                 | ご指定いただいたサイクル、振込日、金額にて自動で振込ができます                         |          |
|           | 取引履歴照会               | 過去2ヶ月分のオンライン取引の利用状況を照会できます                              |          |
| 税金/各種料金払込 |                      | 税金/各種料金を払込むことができます<br>(払込限度額:振込/振替の限度額とは別枠で1回 100 億円未満) | ▼ 収納サービス |

#### ファイル伝送 … 翌日以降の振込(回収)日で、一括振込や代金回収ができます

| サービス内容          |         |                                                       | 使用するメニュー   |  |
|-----------------|---------|-------------------------------------------------------|------------|--|
| 給与/賞与振込         |         | 給与/賞与の一括振込ができます                                       | ▼ 給与/賞与振込  |  |
| 総合振込            |         | 取引先に一括振込ができます ※総合コースのみ                                | ▼ 総合振込     |  |
| 預金口座振替/結果照会     |         | 当行口座から代金の回収と回収結果照会ができます                               | ▼ 預金口座振替   |  |
| K-NET(地域型)/結果照会 |         | 県内に本店がある金融機関の口座から代金の回収と回収結果照会ができます                    | ₩ K-NET    |  |
| K-NET(全国型)/結果照会 |         | 全国の金融機関の口座から代金の回収と回収結果照会ができます                         |            |  |
| 地方税(住民税)        |         | 従業員の給与から源泉徴収している地方税(住民税)納入ができます                       | ▼ 地方税納入    |  |
| 照会              | 入出金明細照会 | 事前に届けていただいた普通預金、当座預金の入出金明細や振込入金明細を<br>照会できます          |            |  |
|                 | 振込入金照会  | ファイル出力することで元帳の消し込み等に利用できます<br>(全銀レコードフォーマット) ※総合コースのみ | ▼ ファイル伝送照会 |  |

### 2. 権限設定のイメージ

|                          | 管理者<br>(1名) |                            | 利用者<br>(最大9名)        |                    |                     |
|--------------------------|-------------|----------------------------|----------------------|--------------------|---------------------|
| 利用者毎の権限や振込の限度額設定         |             | 月者毎の権限や<br>込の限度額設定         | ↓                    | Ļ                  | •                   |
| 寺をしより<br>すべての操作が<br>可能です |             | です<br>しなり<br>べての操作が<br>能です | 残高照会や振込デ<br>ータを作成します | 振込データを銀行<br>に送信します | 残高の照会や振込/<br>振替をします |
| (石山)                     |             |                            |                      |                    |                     |
| オン                       | 残高照会        | 0                          | 0                    | ×                  | 0                   |
| シーン                      | 振込          | 0                          | ×                    | ×                  | 0                   |
| 取<br>引                   | 振替          | 0                          | ×                    | ×                  | 0                   |
| ファイルに                    | データ作成       | 0                          | 0                    | ×                  | ×                   |
|                          | 一次承認        | 0                          | ×                    | ×                  | ×                   |
| 山送                       | 最終承認        | 0                          | ×                    | 0                  | ×                   |

- 3. 安全にお使いいただくために
  - 1 管理者専用カード、管理者や利用者の ID・パスワードは、厳重に保管・管理して ください
  - 2 ログイン/取引パスワードは定期的な変更をお勧めします
    ≫「18.パスワードの変更」参照
  - **3** パスワード入力時には、ソフトウェアキーボードをご利用ください
  - ウィルス対策ソフトを導入されることをお勧めします
    また、ファイル交換ソフト(Winny 等)のご利用はお控えください

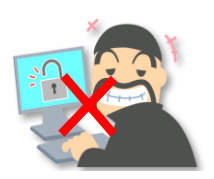

### 4. 操作上の注意事項

 ① 画面上部(ブラウザ)の [戻る ○ ]、[進む ○ ]、[更新 → ]は 使用しないでください
 ② 登録中のデータが失われたり、エラーが発生し正常にお取引いただけない可能性があります
 ② 長時間、放置しないでください
 故置後一定時間が経過すると、不正利用防止のため自動ログアウトされ、再度ログインの 画面が表示されます

2